## คู่มือดาวน์โหลดใบเสร็จรับเงินอิเล็กทรอนิกส์ (e-Receipt)

ขั้นตอนการดาวน์โหลดใบเสร็จรับเงินอิเล็กทรอนิกส์ (e-Receipt)

- 1. เข้าสู่ระบบสมาชิก <u>ที่นี่</u>
- 2. กรอ<sup>้</sup> Email address และ Password จากนั้นเลือก **'เข้าสู่ระบบ'** (ภาพที่ 1)

|                               | 🕗 ไทย 👻    |  |
|-------------------------------|------------|--|
| .th                           |            |  |
| Email address                 |            |  |
| Password                      |            |  |
| <b>เขาสูระบบ</b> สร้างปัญชีสู | ीत्र       |  |
| 8                             | มรทัสผ่าน? |  |

ภาพที่ 1 หน้าระบบสมาชิก

3. เลือก **'คำขอในระบบ'** จากเมนูด้านซ้าย (ภาพที่ 2)

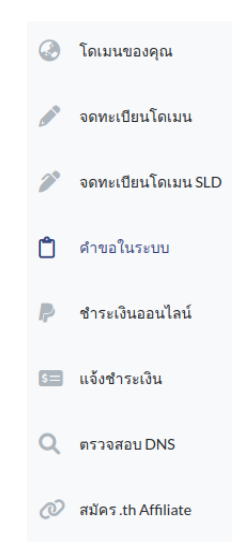

ภาพที่ 2 หน้าจอเมนูระบบจัดการชื่อโดเมน

 เลือก **'อนุมัติ'** เพื่อเรียกดูคำขอที่ได้รับการอนุมัติ จากนั้นคลิก **'ใบเสร็จรับเงิน'** เพื่อ ดาวน์โหลด (ภาพที่ 3)

| คำขอในระบบ      |                              | รอการอนุมัติ รอการอนุ | ມັຕີ NDID 🔽 ອນຸມັຕີ 📃 ໄມ່ອນຸມັຕິ | ยกเลิกคำขอ คำขอหมดอายุ          |
|-----------------|------------------------------|-----------------------|----------------------------------|---------------------------------|
| เลขที่ใบส่งซื้อ | ชื่อโดเมน                    | สถานะ                 | วันยื่นคำขอ                      |                                 |
| 21901236846     | rst-team.in.th NEW ซึ่งโดแมน | ο <b>μ</b> ῦ <u>ῦ</u> | 11/10/2023                       | (฿ ใบเสร็จรับเงิน) (⊘รายละเอียด |

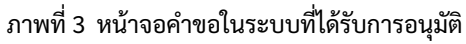